# Controleer uw gegevens in Mijn UMC Utrecht

Uw afspraak met een behandelaar van het UMC Utrecht maken wij graag voor u zo makkelijk mogelijk. Het is belangrijk dat uw persoonlijke gegevens bekend zijn voordat u uw afspraak hebt. U kunt uw gegevens in het patiëntportaal Mijn UMC Utrecht in- of aanvullen. Hiermee verkleinen we het aantal patiënten en bezoekers in het UMC Utrecht en verkorten we de verblijfsduur.

Op de achterkant van deze flyer leest u hoe u dit kunt doen.

# Welke gegevens gaat u invullen?

- Uw persoonlijke gegevens (zoals naam, adres en huisarts).
- Toestemmingsformulieren en/of vragenlijsten.
- Kopie van uw identiteitsbewijs (ID-kaart, rijbewijs, paspoort of vreemdelingendocument).

# Hoe controleer ik mijn gegevens?

Ga naar Mijn UMC Utrecht: <u>mijn.umcutrecht.nl</u>. Daar kunt u de gegevens toevoegen en bijwerken. Zie de instructie op de achterzijde.

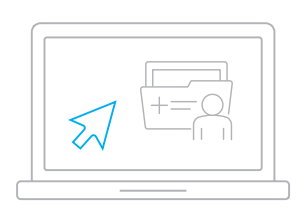

### Voorbereiding, leg alvast klaar:

- Mobiele telefoon
- Computer

DigiD

- DigiD inloggegevens óf de DigiD app op uw mobiel. Dit hebt u nodig om in te loggen in Mijn UMC Utrecht: mijn.umcutrecht.nl
- Identiteitsbewijs: ID-kaart, rijbewijs, paspoort of vreemdelingendocument.

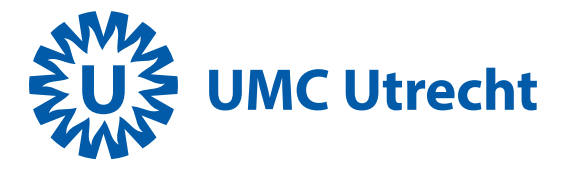

# Instructie

#### Voorbereiding

- Maak een scan of foto van uw identiteitsbewijs: ID-kaart, rijbewijs, paspoort of vreemdelingendocument.
- Sla de scan of foto op uw computer of mobiele telefoon op. U hebt dit later nodig in Mijn UMC Utrecht.
- Ga naar <u>mijn.umcutrecht.nl</u> en log in met uw DigiD.

#### Uw persoonlijke gegevens controleren

- Ga naar 'Persoonlijke gegevens'.
- Controleer uw gegevens en wijzig als iets niet klopt.

#### Vragenlijst invullen en/of toestemming geven

- Ga naar 'Vragenlijsten' en bekijk wat u nog moet invullen bij 'Te doen'.
- Vul bij het kopje 'Toestemmingen' (onder 'Patiëntgegevens') de onderdelen 'Fiat opvragen externe gegevens' en 'Delen medische gegevens' in.

#### Kopie van uw identiteitsbewijs versturen

- Ga naar 'e-consult' en klik op 'Start een nieuw e-consult'.
- Voeg de scan of foto van uw identiteitsbewijs toe.
- Kies als ontvanger 'Patiëntadministratie'.
- · Kies als onderwerp 'Identiteitsbewijs'.
- Klik op 'Verzenden'.
- Nadat uw identiteitsbewijs is gecontroleerd, wordt deze verwijderd.

## Hulp nodig of hebt u vragen?

We helpen u graag. Als u nog vragen hebt, bel of mail dan naar onze helpdesk.

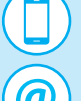

Telefoon: 088 75 68890

E-mail: patientportaal@umcutrecht.nl